# Work Order Signature Process (IPAD)

## Step 1 Click Work Order Row Then hit row attachments

| 2 |        | Way Eng. | Bundle             | Lvl 1                    | No |             | 00075                 | 14862 - TMC3 - PARCEL D |  |
|---|--------|----------|--------------------|--------------------------|----|-------------|-----------------------|-------------------------|--|
| 3 |        | Way Eng. | Separate           |                          |    |             | 00074                 | 14862 - TMC3 - PARCEL D |  |
|   |        | Way Eng. | Bundle             | Supply ductwork          | No |             | 00073                 | 14862 - TMC3 - PARCEL D |  |
| 4 |        |          | Click Row Attachme | nts                      |    | Collaborate | e                     |                         |  |
|   |        |          |                    |                          |    | Row Con     | achments 3            | +                       |  |
|   |        | Way Eng. | Bundle             | Level 2 Exhaust #5       | No | 🌈 Edit Rov  | v &                   | ∟ D<br>PRequest Update  |  |
| 5 |        |          |                    |                          |    | 🔀 Send Ro   | <sup>₩</sup> <u>Γ</u> | Send Row Link           |  |
|   |        |          |                    |                          |    | Insert      |                       |                         |  |
| 6 |        | Way Eng. | Separate           |                          |    |             |                       |                         |  |
| 7 |        | Way Eng. | Bundle             | Lvl 1 PSA redirect       | No | Row Ab      | ove +                 | Row Below               |  |
|   | $\Box$ | Wav Eng. | Bundle             | level 4 relocated main s |    |             | 00069                 | 14862 - TMC3 - PARCEL D |  |

| 11:39 A | AM Tue Nov 14                                                                    | "II \$ | 17% 💽           |
|---------|----------------------------------------------------------------------------------|--------|-----------------|
| <       | Attachments                                                                      | ↑↓     | $\mathcal{O}_+$ |
| PDF     | 2315546482921348_00075.pdf<br>Nov 14, 2023 by Jonathan Wrenn on Row 2 (0.3 MB)   |        | >               |
| PDF     | 00075.pdf<br>Nov 14, 2023 by Smartsheet Automation on Row 2 (0.2 MB)             |        | >               |
|         | Image 2023-11-14 11-36-40.jpeg<br>Nov 14, 2023 by Juan Cardona on Row 2 (0.5 MB) |        | >               |

Step 2 Click File Named the Work Order Number.

| 12<br><br><br>2<br> | Gallons Duct Sealer<br>Bag(s) of Flex<br>Clamp(s)<br>Grille(s)<br>Rolls of Duct Tape<br>Rolls of Gaskets<br>Screws<br>Nut(s) & Bolt(s)<br>Spike(s)<br>Fire Damper(s) |                                                                                                    | Miscellaneous Materials /                                                                                                    | Notes                                                                                                    | 1                                                                                                    |                                                                                                    |
|---------------------|----------------------------------------------------------------------------------------------------|----------------------------------------------------------------------------------------------------|----------------------------------------------------------------------------------------------------|----------------------------------------------------------------------------------------------------|----------------------------------------------------------------------------------------------------|----------------------------------------------------------------------------------------------------|
| 2                   | Bag(s) of Flex     Clamp(s)     Grille(s)     Rolls of Duct Tape     Rolls of Gaskets     Screws     Nut(s) & Bolt(s)     Spike(s)     Fire Damper(s)                |                                                                                                    | Click this button to u                                                                                                    |                                                                                                    | 1                                                                                                    |                                                                                                    |
| 2                   | Clamp(s)<br>Grille(s)<br>Rolls of Duct Tape<br>Rolls of Gaskets<br>Screws<br>Nut(s) & Bolt(s)<br>Spike(s)<br>Fire Damper(s)                                          | -<br>-<br>-<br>-                                                                                                    | Click this button to u                                                                                                    |                                                                                                    | 1                                                                                                    |                                                                                                    |
| 2                   | Grille(s)<br>Rolls of Duct Tape<br>Rolls of Gaskets<br>Screws<br>Nut(s) & Bolt(s)<br>Spike(s)<br>Fire Damper(s)                                                      | -                                                                                                    | Click this button to u                                                                                                    |                                                                                                    | Í                                                                                                    |                                                                                                    |
| 2                   | Rolls of Duct Tape     Rolls of Gaskets     Screws     Nut(s) & Bolt(s)     Spike(s)     Fire Damper(s)                                                              | -                                                                                                    | Click this button to u                                                                                                    |                                                                                                    |                                                                                                    |                                                                                                    |
| 2                   | Rolls of Gaskets     Screws     Nut(s) & Bolt(s)     Spike(s)     Fire Damper(s)                                                                                     | -                                                                                                    | Click this button to u                                                                                                    |                                                                                                    |                                                                                                    |                                                                                                    |
| 2                   | Screws<br>Nut(s) & Bolt(s)<br>Spike(s)<br>Fire Damper(s)                                                                                                    | -                                                                                                    | Click this button to u                                                                                                    |                                                                                                    |                                                                                                    |                                                                                                    |
| 2                   | Nut(s) & Bolt(s)<br>Spike(s)<br>Eire Damper(s)                                                                                                    | -                                                                                                    | Click this button to u                                                                                                    |                                                                                                    |                                                                                                    |                                                                                                    |
|                     | Spike(s)<br>Fire Damper(s)                                                                                                    |                                                                                                    |                                                                                                    | ise                                                                                                    |                                                                                                    |                                                                                                    |
|                     | Fire Damper(s)                                                                                                    |                                                                                                    | Signature/Pen Too                                                                                                    | I                                                                                                    |                                                                                                    |                                                                                                    |
|                     | rife builiper(5)                                                                                                    |                                                                                                    |                                                                                                    |                                                                                                    |                                                                                                    |                                                                                                    |
|                     | Fire Smoke Damper(s)                                                                                                    |                                                                                                    |                                                                                                    |                                                                                                    |                                                                                                    |                                                                                                    |
|                     | Access Door(s)                                                                                                    |                                                                                                    |                                                                                                    |                                                                                                    | J                                                                                                    |                                                                                                    |
|                     | 10' of All Thread                                                                                                    | -                                                                                                    |                                                                                                    |                                                                                                    | -                                                                                                    |                                                                                                    |
|                     | 10' of Unistrut                                                                                                    |                                                                                                    | Ductwork Delivery Inform                                                                                                    | nation                                                                                                    |                                                                                                    |                                                                                                    |
|                     | 10' of S-Locks & Drives                                                                                                    | 18 Wheeler                                                                                                    |                                                                                                    |                                                                                                    |                                                                                                    |                                                                                                    |
|                     | TDC Clip(s)                                                                                                    |                                                                                                    |                                                                                                    |                                                                                                    |                                                                                                    |                                                                                                    |
|                     | TDC Corner(s)                                                                                                    | 1                                                                                                    |                                                                                                    |                                                                                                    |                                                                                                    |                                                                                                    |
|                     | Young Regulator(s)                                                                                                    | 1                                                                                                    |                                                                                                    |                                                                                                    |                                                                                                    |                                                                                                    |
|                     | Roll(s) of Plastic                                                                                                    | 1                                                                                                    |                                                                                                    |                                                                                                    |                                                                                                    |                                                                                                    |
|                     | Panduit Straps                                                                                                    |                                                                                                    |                                                                                                    |                                                                                                    |                                                                                                    |                                                                                                    |
|                     | SS Bands                                                                                                    |                                                                                                    |                                                                                                    |                                                                                                    |                                                                                                    |                                                                                                    |
|                     | Duct Jacks                                                                                                    |                                                                                                    |                                                                                                    |                                                                                                    |                                                                                                    |                                                                                                    |
|                     | Ladders                                                                                                    |                                                                                                    |                                                                                                    |                                                                                                    |                                                                                                    |                                                                                                    |
|                     | Power Tools                                                                                                    | -                                                                                                    |                                                                                                    |                                                                                                    |                                                                                                    |                                                                                                    |
| McCart Order No:    |                                                                                                    | -                                                                                                    |                                                                                                    |                                                                                                    |                                                                                                    |                                                                                                    |
| Di                  |                                                                                                    |                                                                                                    | Authorized By:                                                                                                    | Dri                                                                                                    | inted N                                                                                                    | lama                                                                                                    |
|                     |                                                                                                    | -                                                                                                    | Authonzed By:                                                                                                    | <u><u>P11</u></u>                                                                                                    | nteur                                                                                                    | vame:                                                                                                    |
| Way Eng.            |                                                                                                    |                                                                                                    |                                                                                                    |                                                                                                    |                                                                                                    |                                                                                                    |
|                     | McCart Order No:<br>Bl<br>Way Eng.                                                                                                    | 10' of Unistrut     10' of S-Locks & Drives     TDC Clip(s)     TDC Corner(s)     Young Regulator(s)     Roll(s) of Plastic     Panduit Straps     SS Bands     Duct Jacks     Ladders     Power Tools     McCart Order No:     BILL TO:     Way Eng. | 10' of Unistrut   10' of S-Locks & Drives   TDC Clip(s)   TDC Corner(s)   Young Regulator(s)   Roll(s) of Plastic   Panduit Straps   SS Bands   Duct Jacks   Ladders   Power Tools   McCart Order No:   BILL TO:   Way Eng. | 10' of Unistrut Ductwork Delivery Inform   10' of S-Locks & Drives TDC Clip(s)   TDC Clip(s) TDC Corner(s)   Young Regulator(s) Roll(s) of Plastic   Panduit Straps SS Bands   Duct Jacks Ladders   Power Tools McCart Order No:   BILL TO: Authorized By: | 10' of Unistrut Ductwork Delivery Information   10' of S-Locks & Drives 18 Wheeler   TDC Clip(s) 18 Wheeler   Young Regulator(s) Roll(s) of Plastic   Panduit Straps SS Bands   Duct Jacks Ladders   Power Tools Power Tools   McCart Order No: Authorized By:   BILL TO: Authorized By: | 10' of Unistrut Ductwork Delivery Information   10' of S-Locks & Drives 18 Wheeler   TDC Clip(s) TDC Corner(s)   Young Regulator(s) Roll(s) of Plastic   Panduit Straps SS Bands   Duct Jacks Ladders   Power Tools Printed N   McCart Order No: Authorized By: Printed N   Way Eng. Way Eng. Printed N |

Step 3Scroll to the bottom of the Work Order Click Pen Button to get signature

# Step 4 Hand it off for signature

| 11:40 AM Tue Nov 14                                                                                                    |                  |                         | 000                             |           |      | al 3 | • 17% 💽 |
|----------------------------------------------------------------------------------------------------|------------------|-------------------------|---------------------------------|-----------|------|------|---------|
| 00075.pdf 😒                                                                                                    |                  |                         |                                 | ᠿ         |      |      | Done    |
|                                                                                                    | 12               | Gallons Duct Sealer     | Miscellaneous Materials / Notes |           |      |      |         |
|                                                                                                    |                  | Bag(s) of Flex          |                                 |           |      |      |         |
|                                                                                                    |                  | Clamp(s)                |                                 |           |      |      |         |
| And the second second s |                  | Grille(s)               |                                 |           |      |      |         |
| - M0.0 1                                                                                                    |                  | Rolls of Duct Tape      |                                 |           |      |      |         |
|                                                                                                    |                  | Rolls of Gaskets        |                                 |           |      |      |         |
|                                                                                                    |                  | Screws                  |                                 |           |      |      |         |
|                                                                                                    | 2                | Nut(s) & Bolt(s)        |                                 |           |      |      |         |
|                                                                                                    |                  | Spike(s)                |                                 |           |      |      |         |
|                                                                                                    |                  | Fire Damper(s)          |                                 |           |      |      |         |
|                                                                                                    |                  | Fire Smoke Damper(s)    |                                 |           |      |      |         |
|                                                                                                    |                  | Access Door(s)          |                                 |           |      |      |         |
|                                                                                                    |                  | 10' of All Thread       |                                 |           |      |      |         |
|                                                                                                    |                  | 10' of Unistrut         | Ductwork Delivery Information   |           |      |      |         |
|                                                                                                    |                  | 10' of S-Locks & Drives | 18 Wheeler                      |           |      |      |         |
|                                                                                                    |                  | TDC Clip(s)             |                                 |           |      |      |         |
|                                                                                                    |                  | TDC Corner(s)           |                                 |           |      |      |         |
|                                                                                                    |                  | Young Regulator(s)      |                                 |           |      |      |         |
|                                                                                                    |                  | Roll(s) of Plastic      |                                 |           |      |      |         |
|                                                                                                    |                  | Panduit Straps          |                                 |           |      |      |         |
|                                                                                                    |                  | SS Bands                |                                 |           |      |      |         |
|                                                                                                    |                  | Duct Jacks              |                                 |           |      |      |         |
|                                                                                                    |                  | Ladders                 | $\sim$                          |           |      |      |         |
|                                                                                                    |                  | Power Tools             |                                 |           |      |      |         |
|                                                                                                    | MaCant Order Ne. |                         |                                 |           |      |      |         |
|                                                                                                    | McCart Order No: |                         |                                 |           |      |      |         |
|                                                                                                    | Way Eng.         | <u>L 10:</u>            | Putnorized By:                  | rinted Na | ame: |      |         |
|                                                                                                    | 5 2              | A A A                   |                                 |           |      |      |         |

### Step 5 Click Keyboard button to type in Printed Name of Authorizer

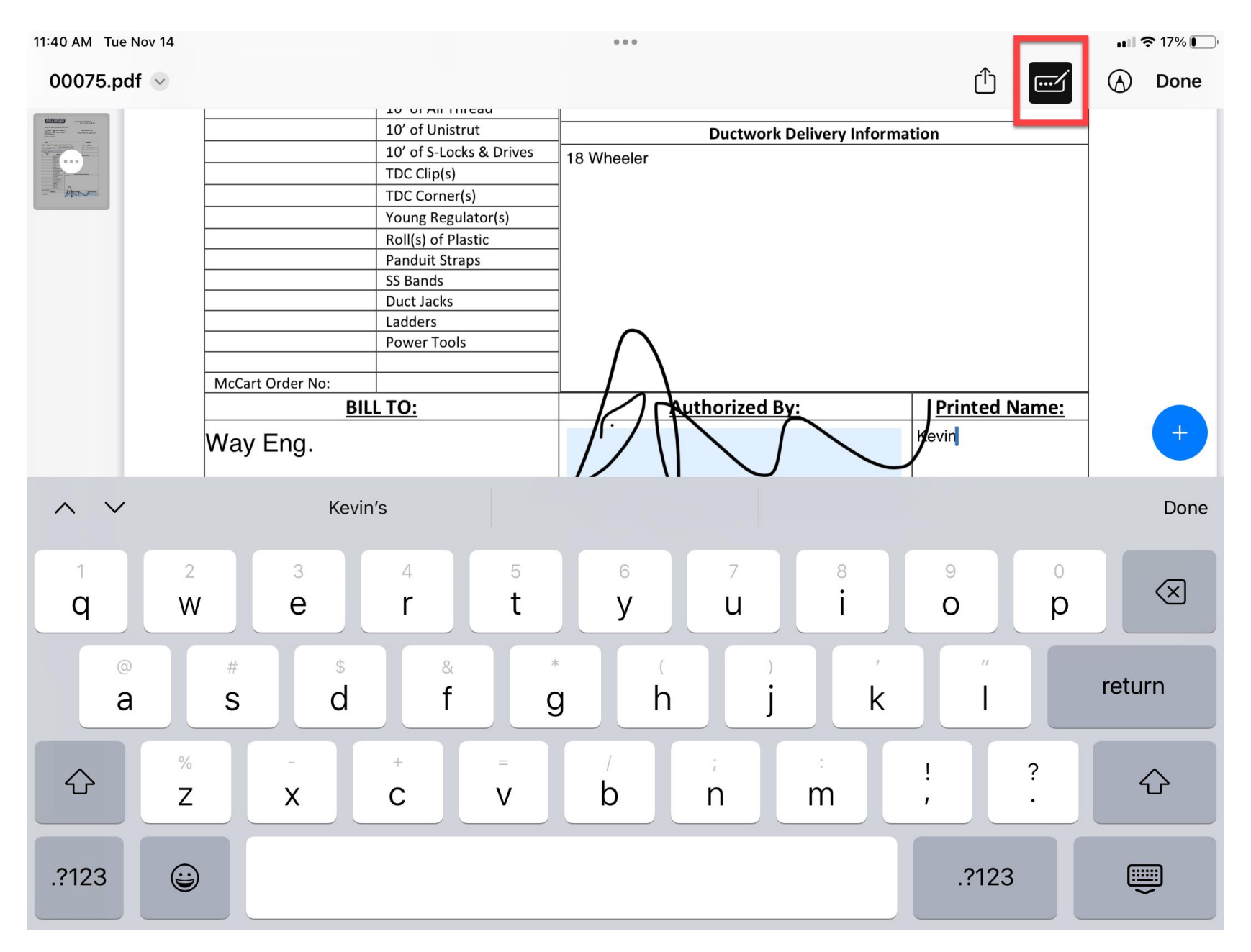

### Step 6 Once Signed and Name typed, hit Done button, then Save to Files

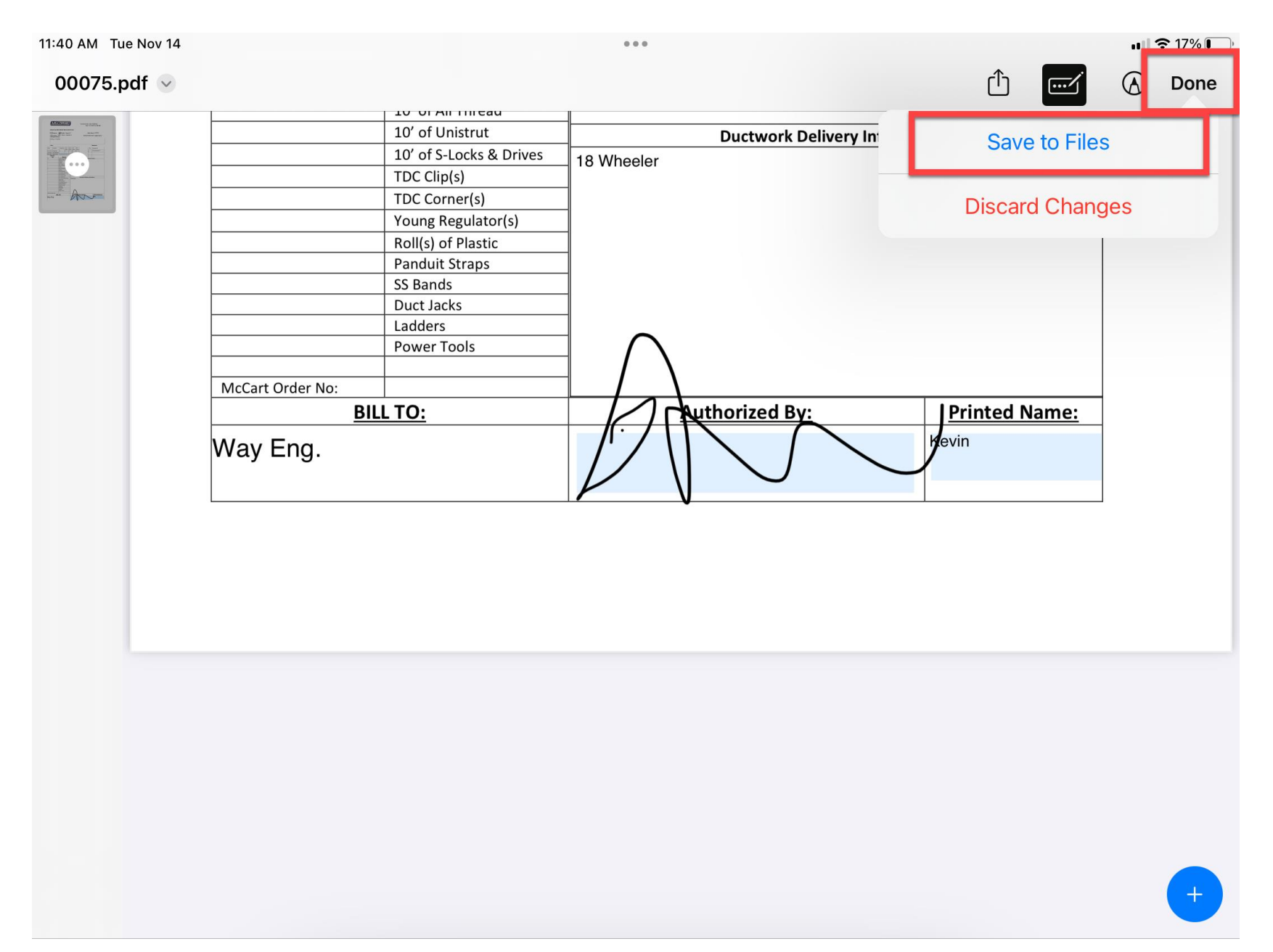

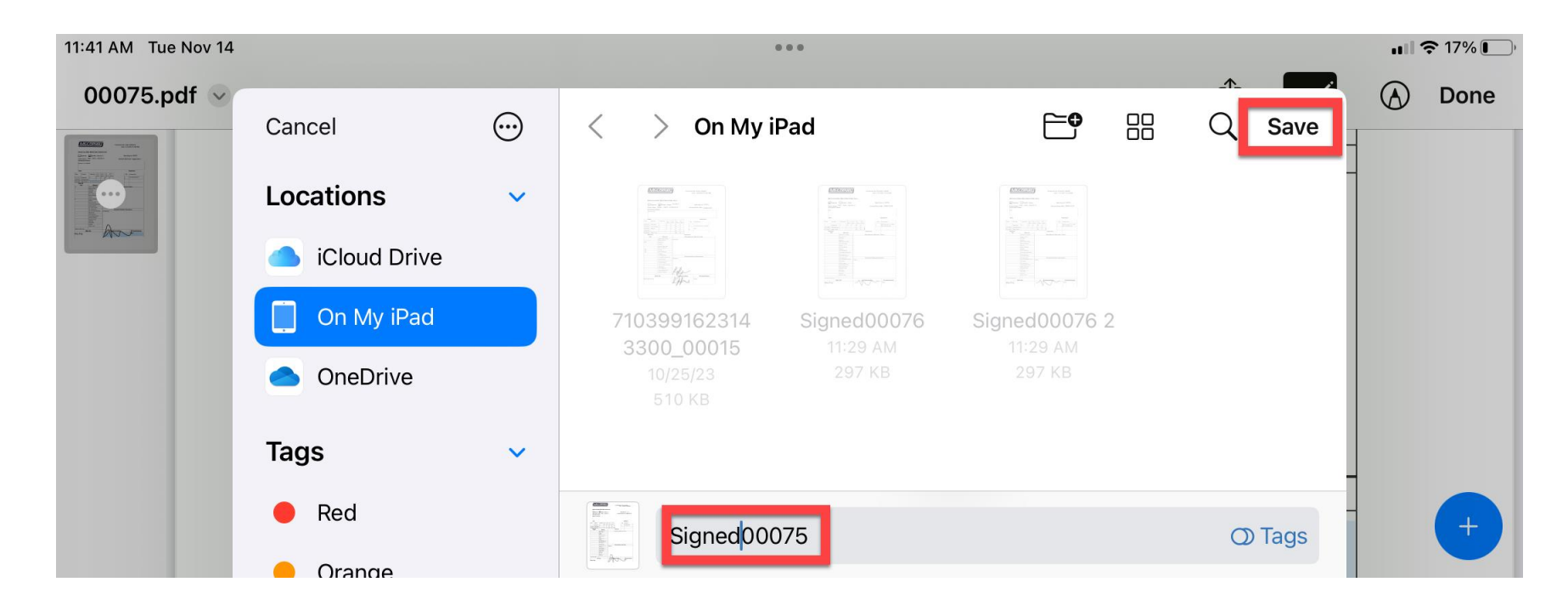

Step 7 Name your file Signed(WorkOrderNumber).pdf , this will make it easier to find when uploading. Hit Save

### Step 8 Click Paper Clip & Attach A File

| 11:41 | AM | Tue   | Nov  | 14 |
|-------|----|-------|------|----|
| 11.41 | /  | i u u | 1101 |    |

| 11:41 A | M Tue Nov 14                                                                     | •••         |                       | ul 🗢 17% 🗖    |
|---------|----------------------------------------------------------------------------------|-------------|-----------------------|---------------|
| <       |                                                                                  | Attachments |                       | ↑↓ <i>©</i> ₊ |
| PDF     | 2315546482921348_00075.pdf<br>Nov 14, 2023 by Jonathan Wrenn on Row 2 (0.3 MB)   |             | Take a Photo or Video | Ô             |
|         | 00075.pdf                                                                        |             | Choose from Photos    |               |
| PDF     | Nov 14, 2023 by Smartsheet Automation on Row 2 (0.2 MB                           | )           | Attach a Link         | 9             |
|         | Image 2023-11-14 11-36-40.jpeg<br>Nov 14, 2023 by Juan Cardona on Row 2 (0.5 MB) |             | Attach a File         |               |

#### **Step 9 Click Previously Saved File**

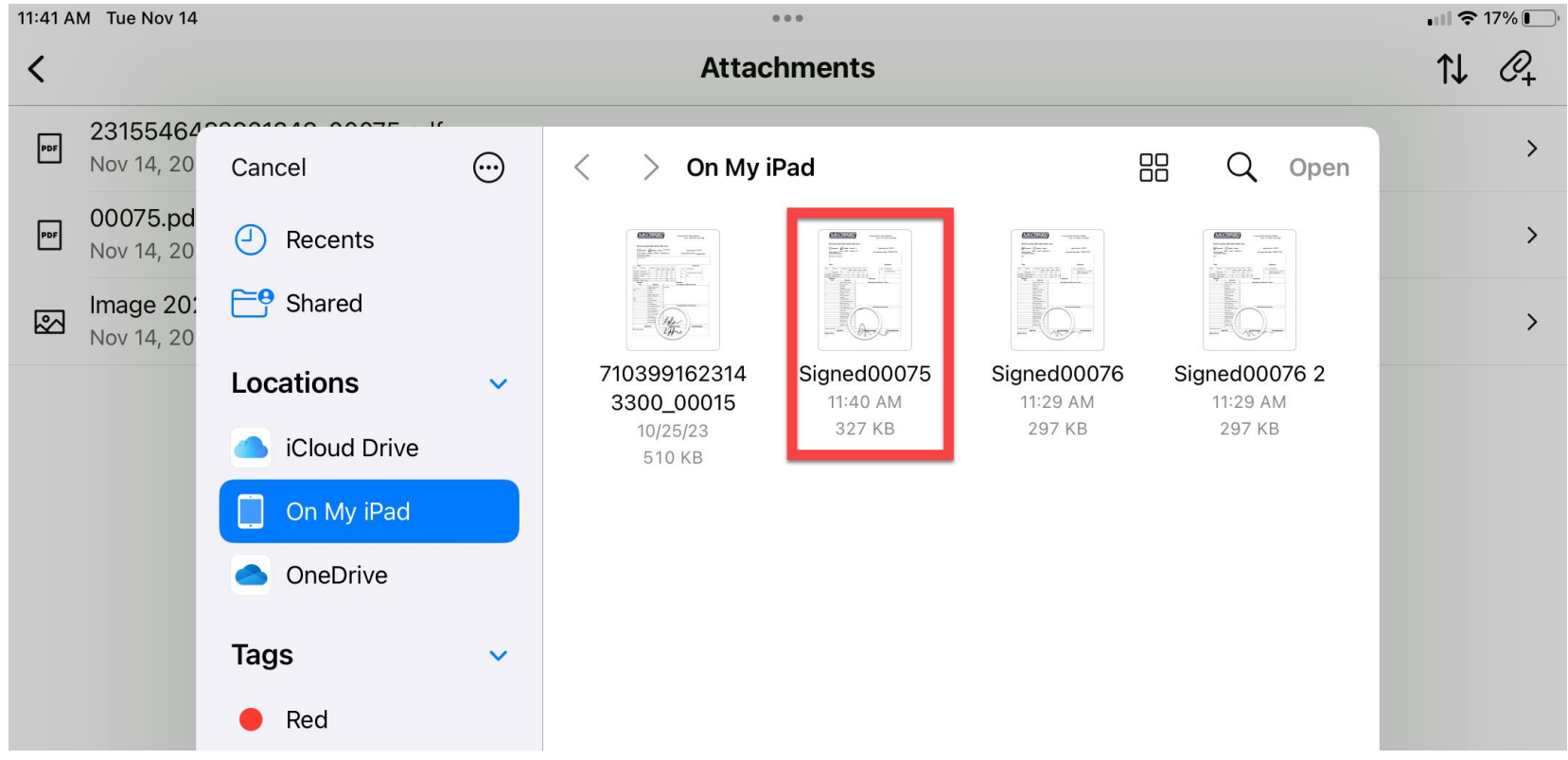

| Step 10 Cli<br>11:41 AM Tu | ick Upload<br>ne Nov 14 |        | . II 🗢 17% 💽 |
|----------------------------|-------------------------|--------|--------------|
| Cancel                     |                         | 1 Item | Add          |
| PDF                        | Signed00075.pdf         |        | :            |

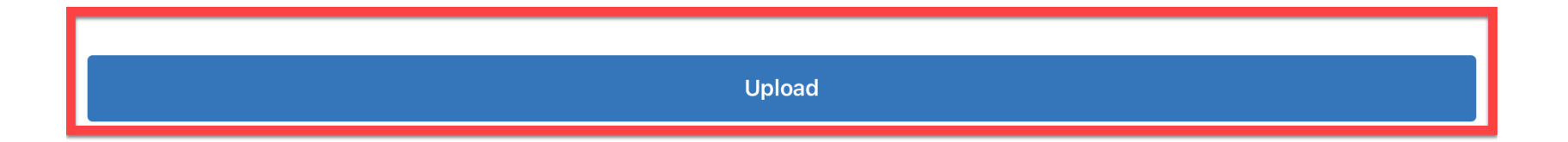

| 11:42 AN     | AM Tue Nov 14                                                                    | <b>11 ?</b> 17% 💽) |
|--------------|----------------------------------------------------------------------------------|--------------------|
| <            | Attachments                                                                      | ↑↓ @₊              |
| PDF          | Signed00075.pdf<br>Nov 14, 2023 by Kevin Keyser on Row 2 (0.3 MB)                | >                  |
| PDF          | 2315546482921348_00075.pdf<br>Nov 14, 2023 by Jonathan Wrenn on Row 2 (0.3 MB)   | >                  |
| PDF          | 00075.pdf<br>Nov 14, 2023 by Smartsheet Automation on Row 2 (0.2 MB)             | >                  |
| $\mathbf{S}$ | Image 2023-11-14 11-36-40.jpeg<br>Nov 14, 2023 by Juan Cardona on Row 2 (0.5 MB) | >                  |

Step 11 Attachment Should appear. Back out. Click "Signed Copy" Checkbox to notify proposals & pm ops that your work order has been signed.

| 11:42 AM Tue Nov 14 | ••• |   |   | <b>. 11 🗢</b> 179 | %           |
|---------------------|-----|---|---|-------------------|-------------|
| ×                   |     | С | Q | ▼                 | 0<br>0<br>0 |

# 12345 - Work Order Training (TMC Parcel D)

|   | Signed<br>Copy | Bill To:   | Bundle or Separate? | Doc:Bundle Name | End of Bundle? | Work Order<br>Number 🏻 👜 | Project # - Name        |
|---|----------------|------------|---------------------|-----------------|----------------|--------------------------|-------------------------|
| Î |                | Way Eng.   | Separate            |                 |                | 00076                    | 14862 - TMC3 - PARCEL D |
| 2 |                | ' /ay Eng. | Bundle              | Lvl 1           | No             | 00075                    | 14862 - TMC3 - PARCEL D |
|   |                | Way Eng.   | Separate            |                 |                | 00074                    | 14862 - TMC3 - PARCEL D |

### Step 12 Don't forget to Save

| 11: | 42 AM | Tue No | v 14                     |              |              |                        |                |                      | <b>HII 🗢 17% </b>       |
|-----|-------|--------|--------------------------|--------------|--------------|------------------------|----------------|----------------------|-------------------------|
|     | ×     |        |                          |              |              |                        |                | C C                  | \ □ <b>⊞</b> ▼ :        |
|     | info  | Chang  | es have been made to the | e<br>Ild vou | arcel D)     |                        |                |                      |                         |
|     |       | like   | e to save the changes?   | na you       | or Separate? | Doc:Bundle Name        | End of Bundle? | Work Order<br>Number | Project # - Name        |
|     |       |        | Save                     |              | te           |                        |                | 00076                | 14862 - TMC3 - PARCEL D |
| 2   | _     | D      | iscard Changes           |              |              | Lvi 1                  | No             | 00075                | 14862 - TMC3 - PARCEL D |
| 3   |       | ⊻      | Way Eng.                 | Separ        | ate          |                        |                | 00074                | 14862 - TMC3 - PARCEL D |
| 4   |       |        | Way Eng.                 | Bundl        | 9            | Supply ductwork        | No             | 00073                | 14862 - TMC3 - PARCEL D |
| 5   | 5     |        | Way Eng.                 | Bundl        | Ð            | Level 2 Exhaust #5     | No             | 00072                | 14862 - TMC3 - PARCEL D |
| 6   | 5     |        | Way Eng.                 | Separ        | ate          |                        |                | 00071                | 14862 - TMC3 - PARCEL D |
|     | 5     | כ      | Way Eng.                 | Bundl        | e            | Lvl 1 PSA redirect     | No             | 00070                | 14862 - TMC3 🛄 L D      |
|     |       |        | Way Eng.                 | Bundl        | 9            | level 4 relocated main | s              | 00069                | 14862 - TMC3 - PARCEL D |